### **Red Hat Enterprise Linux 9 Installation**

Lenovo ThinkStation P2 Tower

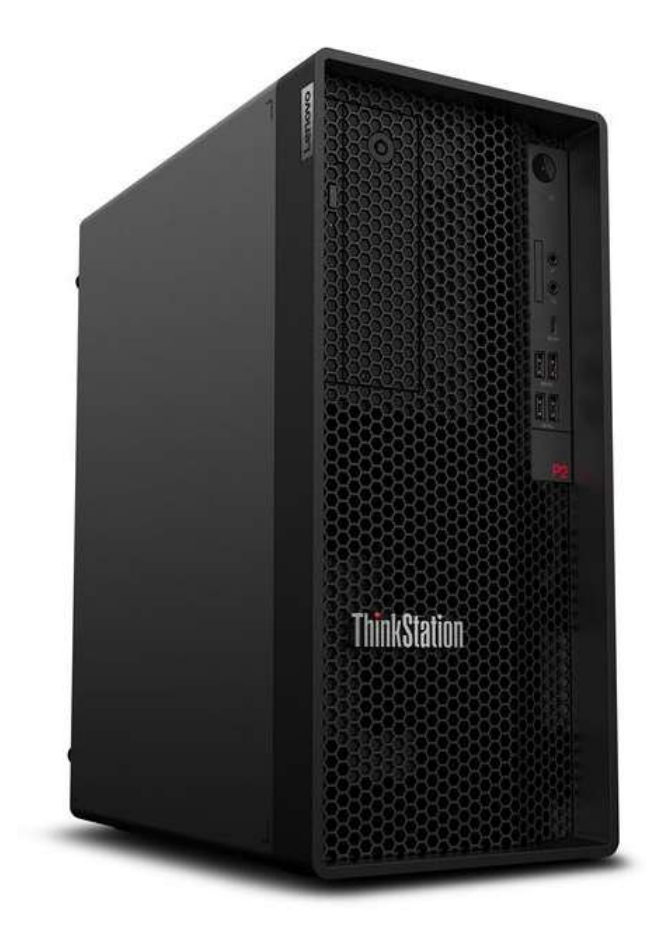

# Lenovo

# **Table of Contents**

| Overview                                       | 3  |
|------------------------------------------------|----|
| Section 1 – BIOS Setup                         | 4  |
| Section 2 – RHEL 9 Installation                | 7  |
| Section 3 – Install Device Drivers             | 17 |
| Section 4 – Install Nvidia Proprietary Drivers | 18 |
| Revision History                               | 21 |

#### Overview

The purpose of this document is to provide high-level guidance for users to adequately install a Red Hat Enterprise Linux 9 operating system on the new ThinkStation P2 platforms.

# Section 1 – BIOS Setup

The first step before installing Linux is to make sure the system BIOS is setup correctly.

 Boot into BIOS by pressing the function F1 key at the "Lenovo" splash screen.

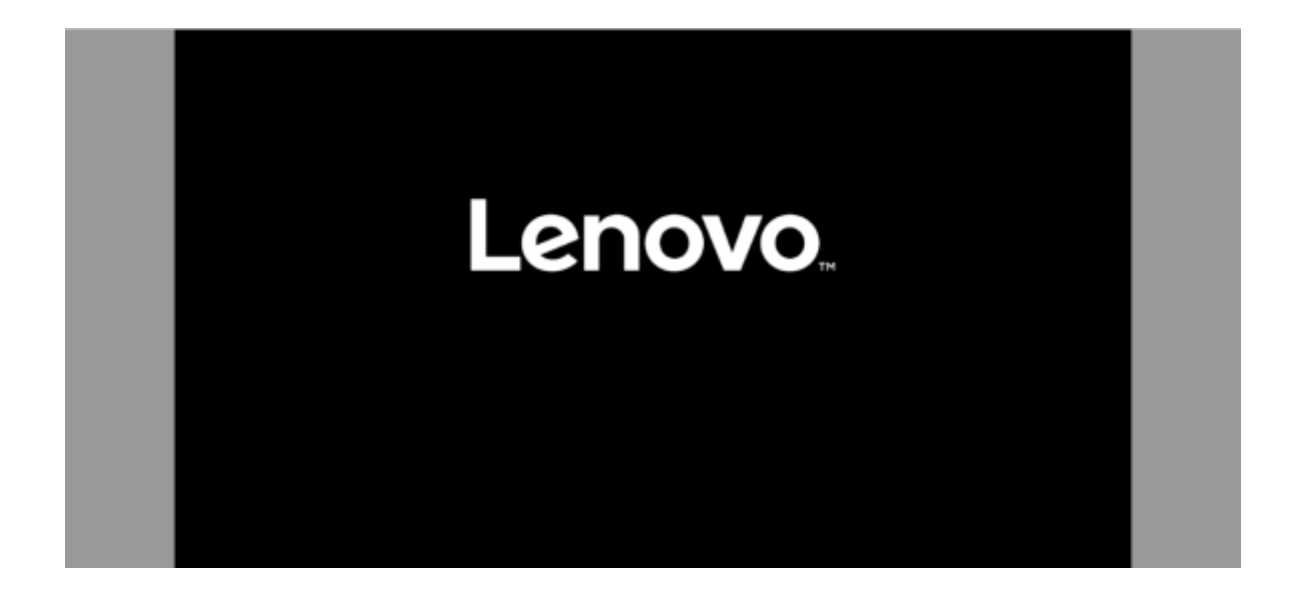

Lenovo

• Tab over to the Security tab and select "Secure Boot".

| Start Menu  | Provident week water of the "second week" spectrum for the FILE MODE Stratuge Horse TCG Francisco Estrup Committee Consider Providence Topological Consider Providence                                                                                             |          |   |
|-------------|----------------------------------------------------------------------------------------------------|----------|---|
| C           | Cuitons obla' Secies Bout settings                                                                                                    |          |   |
| - Devices   | * Certificate denorMDDS dathemication                                                                                                    |          |   |
| W Athiatood | * Comportney                                                                                                    |          |   |
| Power       | Electronic Ladix<br>Select whether to lack the character to prevent standballball physical acerta.<br>In the system comparison.<br>Official control of the startus of the 3255 control of a lacked, the wave<br>self-startus , physical energies to a sure random. | Uniock   | × |
| Въя         | Chinese Tampper Defectivel<br>Cover Tampper Generative II is a additiviting can talk whether commonly have<br>requered the case of prevaied into other tamps.<br>Monte<br>19 chastic Language encourt, piec can and a categorizeting the degree to be employed.    | Disabled | ~ |
| Lenovo      | Configuration (Damps Detailion)<br>If it is reached, when a device is controlled in minimum. The symmetrical antify<br>the scalar of POIT. This taking and only be thereof by entering \$205<br>integ, using sufficient nation.                                    | Disabled | v |

• Ensure that Secure Boot option is set to "Disabled".

|             | Secure Boot                                                                                                    |                                                                                                    |
|-------------|----------------------------------------------------------------------------------------------------|----------------------------------------------------------------------------------------------------|
|             | System Mode                                                                                                    | Deployed Mode                                                                                                    |
| Start Menu  | Secone Book                                                                                                    | Dualet V                                                                                                    |
| Gt Ham      | [Foundated] Enablishin Secure Based (EEES with personnel are auditoration if (IK Na-<br>sconded.                                                                                                    | Enabled                                                                                                    |
| @ Devices   | Inselect Diseases Series Boot                                                                                                    | Dilibli(                                                                                                    |
| W Athiacced | A Resident Automation                                                                                                    |                                                                                                    |
| O Power     | Review Techniq Reprint put receive fueld arts factory defaults.                                                                                                    |                                                                                                    |
| Al Second   | F. Brand Platform In Setiar Plane                                                                                                    |                                                                                                    |
| A Startin   | level to strap make will move accordant to setup were.                                                                                                    |                                                                                                    |
| Fe Fait     | · Colt Department Plints                                                                                                    |                                                                                                    |
| 10 mm       | Standalase between Deployment and Dar Picks                                                                                                    |                                                                                                    |
|             | Allow Microsoft and Party UPP (1)                                                                                                    | [Dutted                                                                                                    |
| Lenovo      | [Possible][HarrowsH for Farly UEF Ga will be initialized in Senser Book 50.<br>This device with the Vester (in the Senser Book (in)<br>[Elizablew] Pharmonth for Party (2011) A wild be annound on based to be<br>1011]. [For the one (and the set of separated, Microsoft be Party UEF) (A with out be | (internet in the second second |

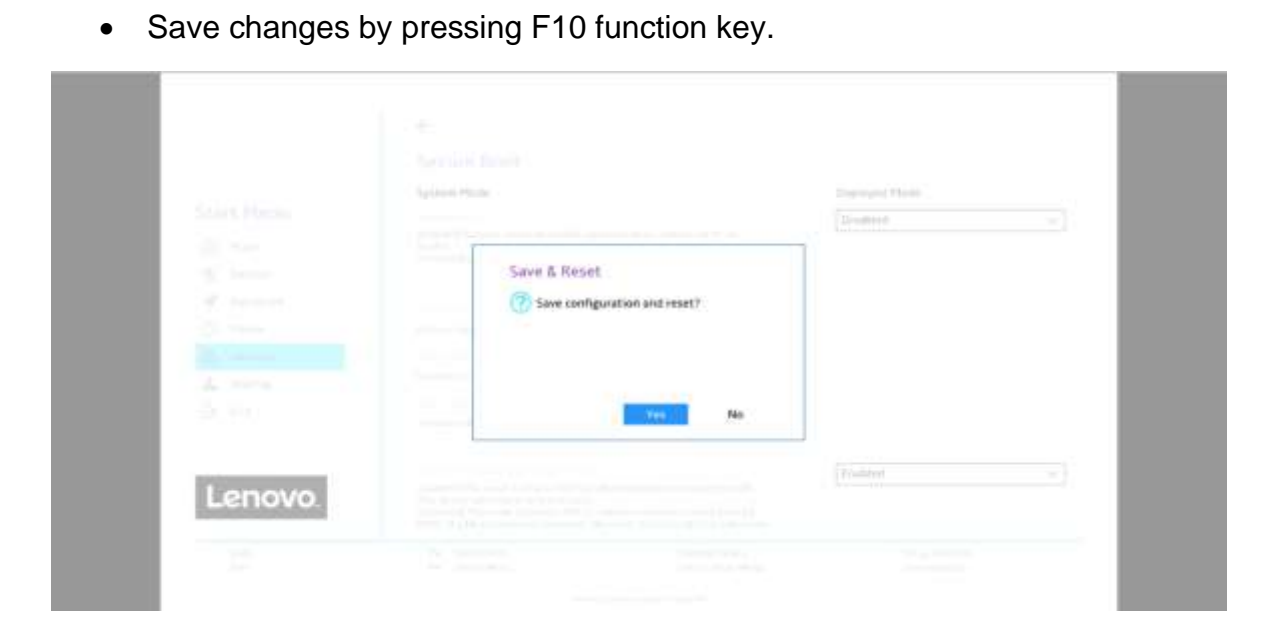

#### Section 2 – RHEL 9 Installation

Here are some step-by-step instructions on how to get a Red Hat Enterprise Linux 9 operating system installed on the new ThinkStation P2 platforms.

- 1. Obtain a copy of the RHEL 9 installation media. It is recommended to use Fedora Media Writer to make an installation USB with the appropriate RHEL 9 installation media.
- 2. Insert the USB memory key into one of the USB ports on the system and power on the system.
- 3. At the Lenovo splash screen, press the function F12 key to enter the BIOS startup menu and select the USB installation media from the list.

| A Bat Sea  | Startup Device<br>Unit New Options<br>H2 Drive 1-(Journal<br>Network 1-10171: DXE1<br>USB CDROM 1-(JUET). SN | e Menu<br>IPv4 Intellil Etternet Connection (22) 1219-UM]<br>avr 000 0001 |     |
|------------|----------------------------------------------------------------------------------------------------|---------------------------------------------------------------------------|-----|
| ∯ АррЭнени | Enter Setup                                                                                                  |                                                                           | - 1 |
|            |                                                                                                    |                                                                           |     |
|            |                                                                                                    |                                                                           |     |
| Lenovo.    | 6                                                                                                    |                                                                           |     |
|            |                                                                                                    |                                                                           |     |

<u>Note:</u> Legacy boot is not supported on P2 platforms. Only UEFI bootable options will be available.

4. Select the 'Install Red Hat Enterprise Linux 9.0' option from the GRUB boot menu and press 'Enter'.

| GRUIL VOT                                                                                                  | sion 2.06                                                             |
|----------------------------------------------------------------------------------------------------|-----------------------------------------------------------------------|
| ■Install Red Hat Enterprise Linux 9.3<br>Test this media 8 install Red Hat En<br>Troubleshooting>          | terprise Linux 9.3                                                    |
| Use the + and * keys to select wh<br>Press enter to host the selected<br>hefore hosting or "c" for a comma | ich entry is highlighted.<br>03. "e" to edit the commands<br>ad-line. |

5. The Red Hat Enterprise Linux Welcome screen should appear. Select the appropriate language from the list of options, and select 'Continue'.

| WELCOME TO RED HAT ENTERPRE                                                                                                    | SE LINUX 9.5.                 |                                                                                                    | - |
|----------------------------------------------------------------------------------------------------|-------------------------------|----------------------------------------------------------------------------------------------------|---|
| What improve anality on the in our damp.                                                                                                    | the interalization processor? |                                                                                                    |   |
|                                                                                                    | Contraction Contraction       | The second second second second second second second second second second second second second second second se |   |
|                                                                                                    |                               | Partial Linear Inspired                                                                                         | _ |
| to a constant of the second second se | 1000                          | English English                                                                                                 |   |
| Control of Control of  | 100                           | Registr Mantukini.                                                                                              |   |
| Franzes                                                                                                    |                               | English (Caroata)                                                                                               |   |
| Team and the second second sec |                               | tagint the must                                                                                                 |   |
| 1142                                                                                                    |                               | English disdared                                                                                                |   |
| C. C. C. C. C. C. C. C. C. C. C. C. C. C                                                                                                    | -Aussian pro-                 | Ingen Pere Justient                                                                                             |   |
| Experied                                                                                                    |                               | Tentini Bener Kong Televiting                                                                                   |   |
| Although.                                                                                                    | - 10 La per-                  | Contrast President and Contrast                                                                                 |   |
| 5407                                                                                                    |                               | Employ (Data and the                                                                                            |   |
|                                                                                                    | 1                             | Tright Devill-Office                                                                                            |   |
| - Manufacture                                                                                                    |                               | Engine's (Earrisia)                                                                                             |   |
| Designation                                                                                                    | Product and the               | (regime (Demisfront)                                                                                            |   |
| burraune .                                                                                                    | B-10-00                       | Tegrah Histowata)                                                                                               |   |
|                                                                                                    | Parigra.                      | (wgrost Unitigate & Bardwate)                                                                                   |   |
| Catale                                                                                                    | 1.0.0                         | (allow rank)                                                                                                    |   |
| Calibra                                                                                                    | 10 million of the             |                                                                                                    |   |
| Cathering                                                                                                    | 1194010                       |                                                                                                    |   |
| Canal                                                                                                    | 10                            |                                                                                                    |   |
| £/reseri                                                                                                    | da ne di                      |                                                                                                    |   |
| Equitation                                                                                                    | Statempt Int                  |                                                                                                    |   |
| tam                                                                                                    |                               |                                                                                                    |   |
| Terrare and                                                                                                    |                               | a                                                                                                    |   |

6. Adjust the 'Keyboard', 'Language Support', and 'Time & Date' accordingly by selecting each one.

|                                             |                       |                     |                      | - 8 |
|---------------------------------------------|-----------------------|---------------------|----------------------|-----|
| LOCALIZATION                                | stock.ith/top         | sortweet            | INITIA               | - 8 |
| 20 3 12/2/11/011                            | Replaced System       | togenet to bed her  | Handadion Destandion | _   |
| We keed                                     | Call Language Gagnert | O totalative beaver | C HOLMP              | _   |
| m Reyboard                                  | O Your & Date         | Suffacer belactor.  | Safaran 6 Aust Rama  | _   |
| English (US)                                | VIDUCTIVIS            |                     |                      | _   |
| Language Support<br>English (United States) | Or into Paramoti      |                     | M                    |     |
| Time & Date                                 |                       |                     |                      |     |

7. Select the 'Software Selection' and choose the type of software to install.

| OFTWARE                               | Lockanov softwa in                                                                                                    | 1164                                                                                                    |
|---------------------------------------|----------------------------------------------------------------------------------------------------|----------------------------------------------------------------------------------------------------|
| Connect to Red Hat<br>Not registered. | Constant of the left of the left of t | Headatase Particulation House Particulation House Particulation House Particulation House Particulation House Particulation House Particulation |
| Installation Source                   | Bos Provesor                                                                                                    |                                                                                                    |
| Software Selection                    |                                                                                                    | EM Sector                                                                                                    |

8. Select the type of 'Base Environment' as well as each additional software packages to install. In this example, 'Workstation' was selected for the 'Base Environment' and all additional software tools were selected.

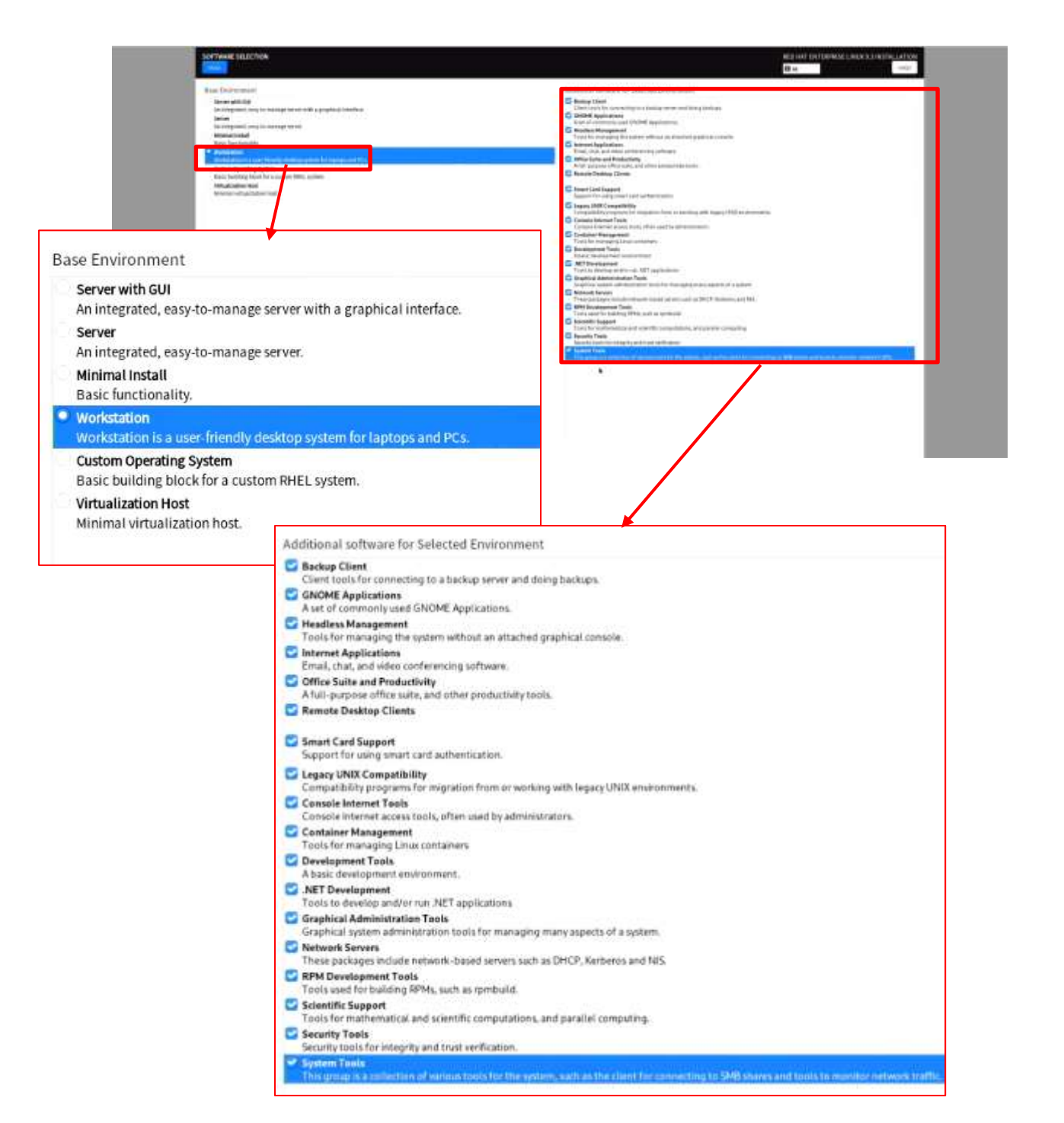

9. Select 'Installation Destination'.

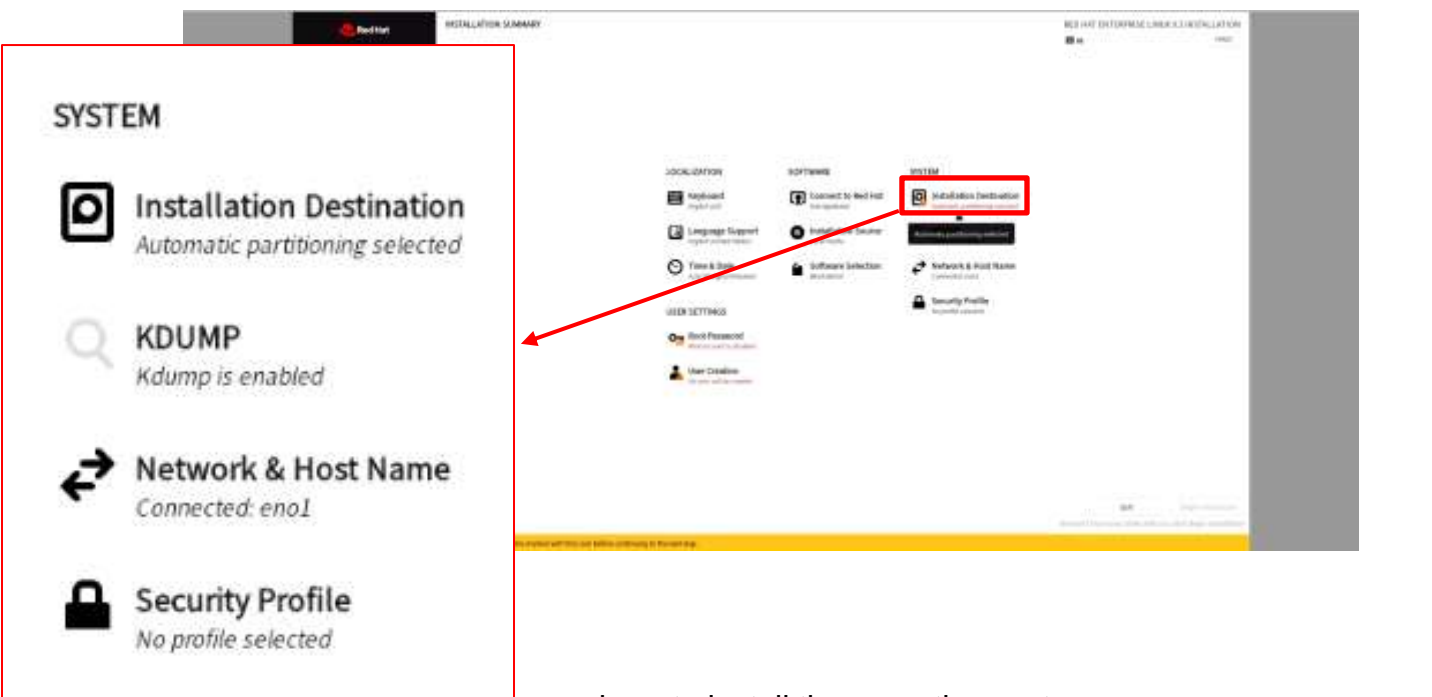

on where to install the operating system.

| RECEIVED FOR CONTRACT, DECK ADDRESS OF CONTRACT, DECK |
|-------------------------------------------------------|
|                                                       |
| Regist to the compared to an interaction              |
| (14) M. analous (14) is the source.                   |
| Local Standard Disks                                  |
| 476.94 GiB                                            |
| _C                                                    |
| WD PC SN810 SDCQNRY-512G-1201                         |
|                                                       |

| WHITE BALLS SECOND PERSONN | MALANCIN PALE                                                                                                    | And service in such | terror in survey a firm and with                                                                                | <br>                                                                                                    |                                                                                                    |  |
|----------------------------|----------------------------------------------------------------------------------------------------|---------------------|----------------------------------------------------------------------------------------------------|----------------------------------------------------------------------------------------------------|----------------------------------------------------------------------------------------------------|--|
|                            | There are not define the state to you                                                                                                    |                     |                                                                                                    | <br>                                                                                                    | Constant local Division in the local division in the local divisio |  |
|                            |                                                                                                    | a via tatala        | Annual Long.                                                                                                    | and all the starts                                                                                                    |                                                                                                    |  |
| PER CARL.                  | month interaction of the second                                                                                                    | And It later from   | in the second second second second second second second second second second second second second second second |                                                                                                    |                                                                                                    |  |
|                            | 108-01(0-02010-040,04) (mm                                                                                                    | time service        | STREET, LOUIS AND ADDRESS OF THE OWNER.                                                                         |                                                                                                    | and some other distances of                                                                                                    |  |
| Arran Delignation          | the fille and the second second                                                                                                    |                     | 1.248                                                                                                    |                                                                                                    |                                                                                                    |  |
| 0                          |                                                                                                    |                     |                                                                                                    |                                                                                                    |                                                                                                    |  |
|                            |                                                                                                    |                     |                                                                                                    |                                                                                                    |                                                                                                    |  |
| Columna and                |                                                                                                    |                     |                                                                                                    |                                                                                                    |                                                                                                    |  |
|                            |                                                                                                    |                     |                                                                                                    |                                                                                                    |                                                                                                    |  |
|                            | PROPERTY AND A DOMESTIC AND A DOMESTICANA AND A DOMESTICANA AND A DOMESTICANA AND A DOM |                     |                                                                                                    |                                                                                                    | The state of                                                                                                    |  |
|                            | (44, 60 distriction and part in frequency                                                                                                    |                     |                                                                                                    |                                                                                                    |                                                                                                    |  |
|                            | Construction of the second second                                                                                                    |                     |                                                                                                    | Total general same in                                                                                                    |                                                                                                    |  |
|                            |                                                                                                    |                     |                                                                                                    | <br>and the second second sec | are provide                                                                                                    |  |
|                            |                                                                                                    |                     |                                                                                                    | 1000                                                                                                    | And the Association of the Association of the Assoc |  |
|                            |                                                                                                    |                     |                                                                                                    |                                                                                                    |                                                                                                    |  |

11. Select 'Root Password'.

|                          |                 |                     |                       |    | - 1 |
|--------------------------|-----------------|---------------------|-----------------------|----|-----|
|                          |                 |                     |                       |    |     |
|                          | 300K-IBM10R     | BOFTEWE             | INSTRM                |    |     |
|                          | Supposed System | tonnert to bed inst | Material State        |    |     |
|                          |                 | O totalable bases   | CL HOLMP              |    |     |
| USER SETTINGS            | O Year & Date   | Suffacers Selection | Sofarank & Root Ramon |    |     |
|                          | ULD SETTINGS    |                     | Levely faile          |    |     |
| Om Root Password         | On Root Farmond |                     |                       |    |     |
| Root account is disabled | A Vier Dializa  |                     |                       |    |     |
| Luser Creation           |                 |                     |                       |    | - 1 |
| No user will be created  |                 |                     |                       | 84 |     |

12. Enter a root password in both boxes below and select 'Done' in the upper left.

|                                            | -                                | -                                 |
|--------------------------------------------|----------------------------------|-----------------------------------|
|                                            | en for age all present           |                                   |
|                                            |                                  |                                   |
|                                            | istering the system. Enter a pas | The root account is used for admi |
| ssword for the root us                     |                                  |                                   |
| ssword for the root us<br>କ                | 5                                | Root Password:                    |
| ssword for the root us<br>@<br>Empt        |                                  | Root Password:                    |
| ssword for the root us<br>ැම<br>Empt<br>ැම |                                  | Root Password:                    |
| ssword for the root us<br>ୀତ<br>Empt<br>ୀତ |                                  | Root Password:                    |

#### 13. Select 'User Creation'.

| estitution (2004)                        |                                                                                                    |                                                                                                    |                                                                                                    | NO AND DECOMING LINES CLIEBTICATION<br>8 4 INC. |  |
|------------------------------------------|----------------------------------------------------------------------------------------------------|----------------------------------------------------------------------------------------------------|----------------------------------------------------------------------------------------------------|-------------------------------------------------|--|
|                                          | Lookubhnoy<br>Manada<br>Magaland<br>Manada<br>Manada | softwag<br>Dataset to being<br>beingstein<br>beingstein<br>to persons<br>to persons<br>to | Internet Section Section Secti |                                                 |  |
| USER SETTINGS                            |                                                                                                    |                                                                                                    | Leverily Feelin                                                                                                    |                                                 |  |
| Root Password<br>Root password is set    | Ver Dalles<br>Annual Annual                                                                                                    | ],                                                                                                    |                                                                                                    |                                                 |  |
| User Creation<br>No user will be created |                                                                                                    |                                                                                                    |                                                                                                    |                                                 |  |

14. Fill in the appropriate boxes below and select 'Done' in the upper left.

|                       | Present<br>Confer present |                 | a<br>truey            |                    |                         |   |
|-----------------------|---------------------------|-----------------|-----------------------|--------------------|-------------------------|---|
|                       |                           | 1               |                       |                    |                         |   |
| Full name             | [                         |                 |                       |                    |                         |   |
| <b>k</b><br>User name |                           |                 |                       |                    |                         |   |
|                       | Make this user            | administrato    | P                     |                    |                         |   |
|                       | Require a pass            | word to use th  | his account           |                    |                         |   |
| Password              |                           |                 |                       | ۲                  |                         |   |
| C                     |                           |                 |                       | Empty              |                         |   |
| Connirm password      |                           |                 |                       |                    |                         | _ |
|                       | Advanced                  |                 |                       |                    | estine (hour de la comp |   |
|                       |                           | 0.0000000       | 206220                | 0.005              | _                       |   |
|                       |                           | Social Array    | Constant to be inter- | Matter             |                         |   |
|                       |                           | O Your & basis  | interest.             | Safarat & And Rame |                         |   |
|                       |                           | Ora Bod Farmond |                       |                    |                         |   |

16. Once the installation completes, select 'Reboot System' at the bottom right.

| Red for            | HEINLANDIN HIONINESI                                          | NET HAT DETURNMENT AND ALL ADDRESS OF |
|--------------------|---------------------------------------------------------------|---------------------------------------|
|                    |                                                               |                                       |
|                    |                                                               |                                       |
|                    |                                                               |                                       |
|                    |                                                               |                                       |
|                    |                                                               |                                       |
|                    |                                                               |                                       |
|                    |                                                               |                                       |
|                    |                                                               |                                       |
| Red Hat Enterprise | Linux is now successfully installed and ready for you to use! |                                       |
|                    | Go ahead and reboot your system to start using it!            |                                       |
|                    |                                                               |                                       |
|                    | Toboot Sustain                                                |                                       |

17. Select the user icon and log in using the user credentials created above.

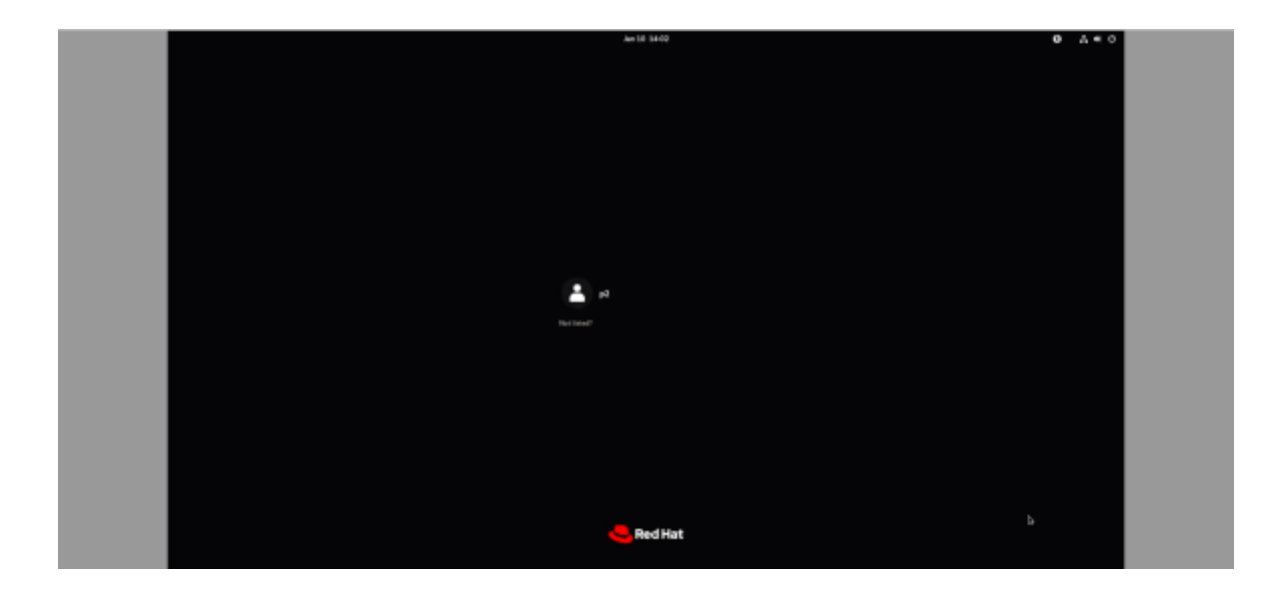

18. Red Hat Enterprise Linux 9 Desktop screen.

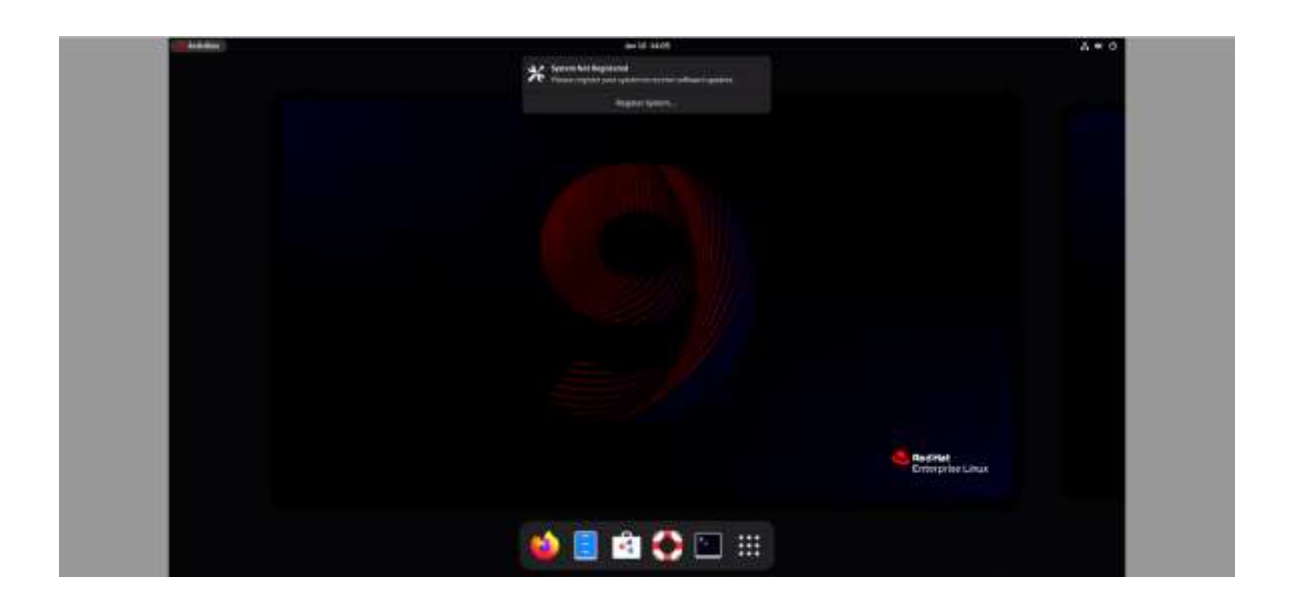

### Section 3 – Install Device Drivers

Most of the standard building blocks used in the ThinkStation P2 platform are native to the Red Hat Enterprise Linux 9 base kernel. Users may consider installing a proprietary graphics driver to get optimal performance from the graphics card. This section provides step-by-step instructions on how to install a proprietary Nvidia graphics driver in Red Hat Enterprise Linux.

<u>Note 1:</u> Most commands need to be executed with superuser privileges in the following sections. All commands that require superuser privileges, start with the # sign in this document.

<u>Note 2:</u> Non-native drivers need to be manually installed. Refer to the vendor's documentation for a detailed process of obtaining and installing drivers.

<u>Note 3:</u> Registering the system to the Red Hat subscription will allow for easy Linux updates. The commands below will allow users to easily register and subscribe to the Red Hat subscription repositories. Registering the system to the Red Hat subscription requires a network connection.

From within the Linux desktop, open a terminal window and run the following Linux commands:

# subscription-manager register

• This will require a valid Red Hat username and password.

# subscription-manager attach

# Section 4 – Install Nvidia Proprietary Drivers

The step-by-step instructions below show how to install Nvidia proprietary drivers.

- 1. Download the appropriate Nvidia graphics driver from the Lenovo support portal.
- 2. Blacklist the Linux Nouveau driver.

| [p2@MiWiFi-R1CM-srv ~ | ļ\$ su |      |                                |
|-----------------------|--------|------|--------------------------------|
| Password:             |        |      |                                |
| [root@MiWiFi-R1CM-srv | p2]#   | nano | /etc/modprobe.d/blacklist.conf |

- # nano /etc/modprobe.d/blacklist.conf
- Add the following line, 'blacklist nouveau', save and exit the file.

|           | @MiWiFi-R1CM-srv | :/home/p2—i | nano /etc/mo | dprobe.d/blac | ۹     | ≡      | ×    |
|-----------|------------------|-------------|--------------|---------------|-------|--------|------|
| GNU nan   | 0 5.6.1          | /etc/modpr  | obe.d/black  | list.conf     |       | Modifi | ed   |
| blacklist | nouveau          |             |              |               |       |        |      |
|           |                  |             |              |               |       |        |      |
|           |                  |             |              |               |       |        |      |
| ^G Help   | ^O Write Out     | ^W Where Is | ^K Cut       | ^T Execute    | ^C Lo | cation |      |
| ^X Exit   | ^R Read File     | ^∖ Replace  | ^U Paste     | ^J Justify    | ^_ Go | To Li  | ne M |

- 3. Update the initramfs file and reboot the system.
  - # dracut --force
  - # reboot now

| [root@MiWiFi-R1CM-srv p2]# dracutforce |
|----------------------------------------|
|----------------------------------------|

- 4. Once the system reboots to the Linux desktop screen, run the following command as superuser from a terminal window to exit X-windows.
  - # init 3
- 5. Login as root (superuser).

Red Hat Enterprise Linux 9.3 (Plow) Kernel 5.14.0-362.8.1.el9\_3.x86\_64 on an x86\_64 Activate the web console with: systemctl enable --now cockpit.socket MiWiFi-R1CM-srv login: root Password: Last login: Wed Jan 10 14:15:55 on pts/0 Eroot@MiWiFi-R1CM-srv ~]#

- 6. Browse to the directory to where the Nvidia driver installation file is located and run the following command. *In this example, the driver file is in the Linux desktop directory.* 
  - # bash NVIDIA\*

Red Hat Enterprise Linux 9.3 (Plow) Kernel 5.14.0-362.8.1.el9\_3.x86\_64 on an x86\_64 Activate the web console with: systemctl enable --now cockpit.socket MiWiFi-R1CM-srv login: root Password: Last login: Wed Jan 10 14:15:55 on pts/0 Eroot@MiWiFi-R1CM-srv ~1# cd /home/p2/Downloads/ Eroot@MiWiFi-R1CM-srv ~1# cd /home/p2/Downloads/ Eroot@MiWiFi-R1CM-srv Downloads]# 1s NVIDIA-Linux-x86\_64-535.146.02.run Eroot@MiWiFi-R1CM-srv Downloads]# chmod a+x NVIDIA-Linux-x86\_64-535.146.02.run Eroot@MiWiFi-R1CM-srv Downloads]# ./NVIDIA-Linux-x86\_64-535.146.02.run

7. Note the driver should start to install.

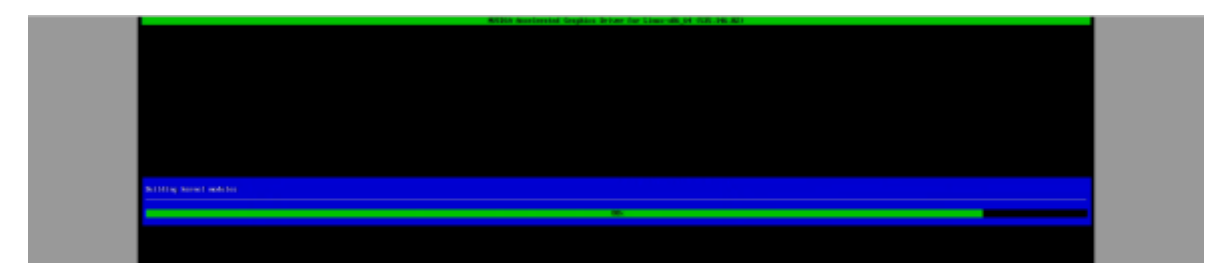

8. The driver will ask whether to install NVIDIA's 32-bit compatibility libraries. *In this example, 'yes' was selected.* 

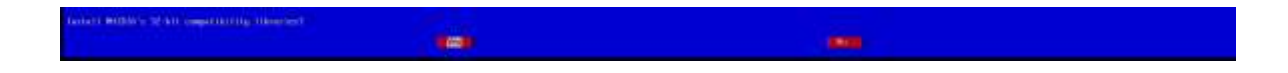

9. Select 'OK' on the following warning message.

10. The driver should continue to install.

11. Select 'Yes' to update the x-configuration file.

-

| 12. Select 'OK' to acknowledge that the x-configuration file has succes | ssfully |
|-------------------------------------------------------------------------|---------|
| been updated.                                                           | -       |

13. Run the following command to verify the Nvidia driver has been installed and loaded properly, then reboot the system.

# nvidia-smi

| NVIDI        | A-SMI       | 535.146.02 |      |        | D    | river      | Version: | 535.  | 146.02   | CUDA Versio  | n: 12.2              |
|--------------|-------------|------------|------|--------|------|------------|----------|-------|----------|--------------|----------------------|
| GPU          | Name        | com our    | P    | ersist | ten  | ce-M       | Bus-Id   |       | Disp.A   | Volatile     | Uncorr. ECC          |
| Fan          | Temp        | Perf       | P    | wr:Usa | ige, | /Cap  <br> |          | Memo  | ry-Usage | GPU-Util<br> | Compute M.<br>MIG M. |
|              |             |            |      |        |      | +          |          |       |          | +=========   |                      |
| 0            | NVIDIA      | T1000      |      |        |      | off        | 0000000  | 0:01: | 60.0 On  | 1            | N/A                  |
| 33%          | 42C         | P8         |      | N/A    | L    | 50W        | 175M     | B /   | 4096MiB  | 1%<br>       | Default<br>N/A       |
| Proce<br>GPU | sses:<br>GI | CI         | PID  | Туре   |      | Proces     | s name   |       |          |              | GPU Memory           |
|              | ID          | ID         |      |        |      |            |          |       | <u></u>  |              | Usage                |
| 0            | N/A         | N/A        | 2475 | G      |      | /usr/l     | ibexec/X | org   |          |              | 46MiB                |
|              |             |            |      |        |      |            |          |       |          |              |                      |

| 0 |  |
|---|--|
| 2 |  |
| Ĕ |  |
| 0 |  |
|   |  |

# **Revision History**

| Version | Date       | Author    | Changes/Updates |
|---------|------------|-----------|-----------------|
| 0.1     | 1/10/2024  | Zhu Zheng | Initial Draft   |
| 1.0     | 10/30/2024 | Zhu Zheng | Initial Release |
|         |            |           |                 |
|         |            |           |                 |